## 愛知県スポーツ指導者研修会 指導者マイページからの申込方法

1 指導者マイページにログインする (https://my.japan-sports.or.jp/login)

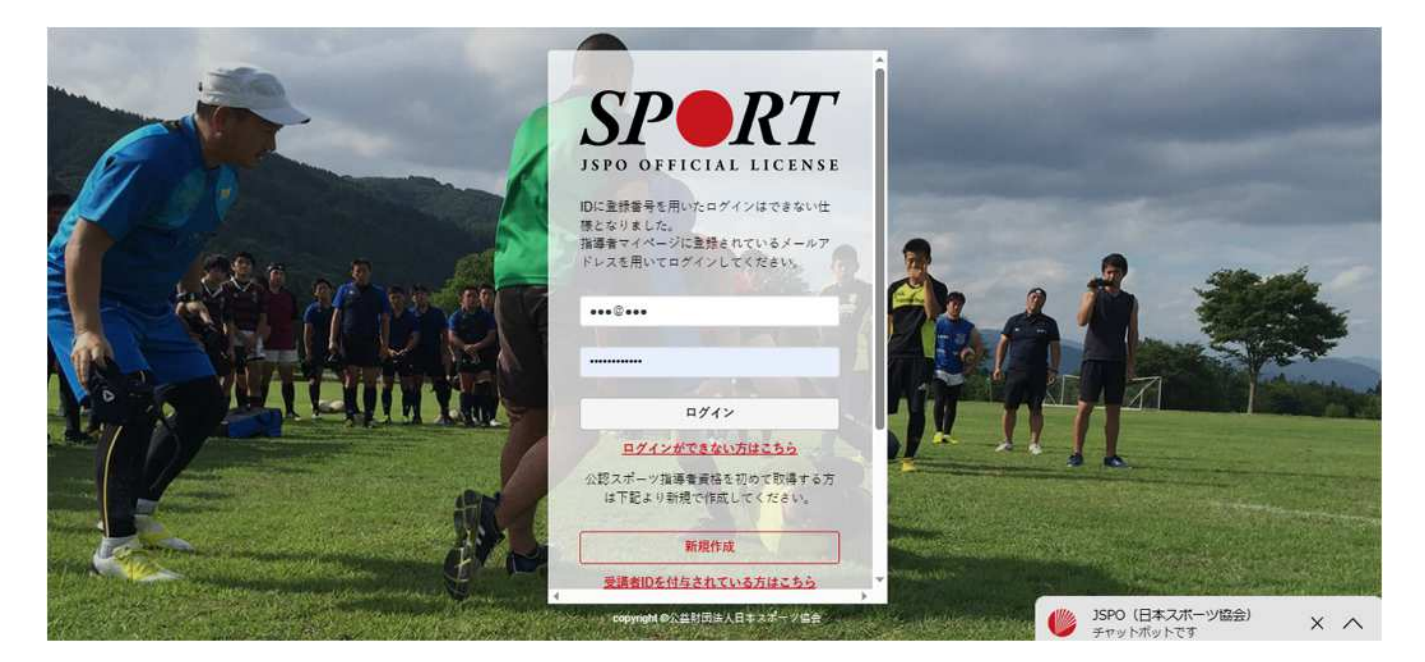

2 研修会検索のページを開く

ログイン後、トップ画面より 更新研修 > 更新研修検索・申し込みを選択

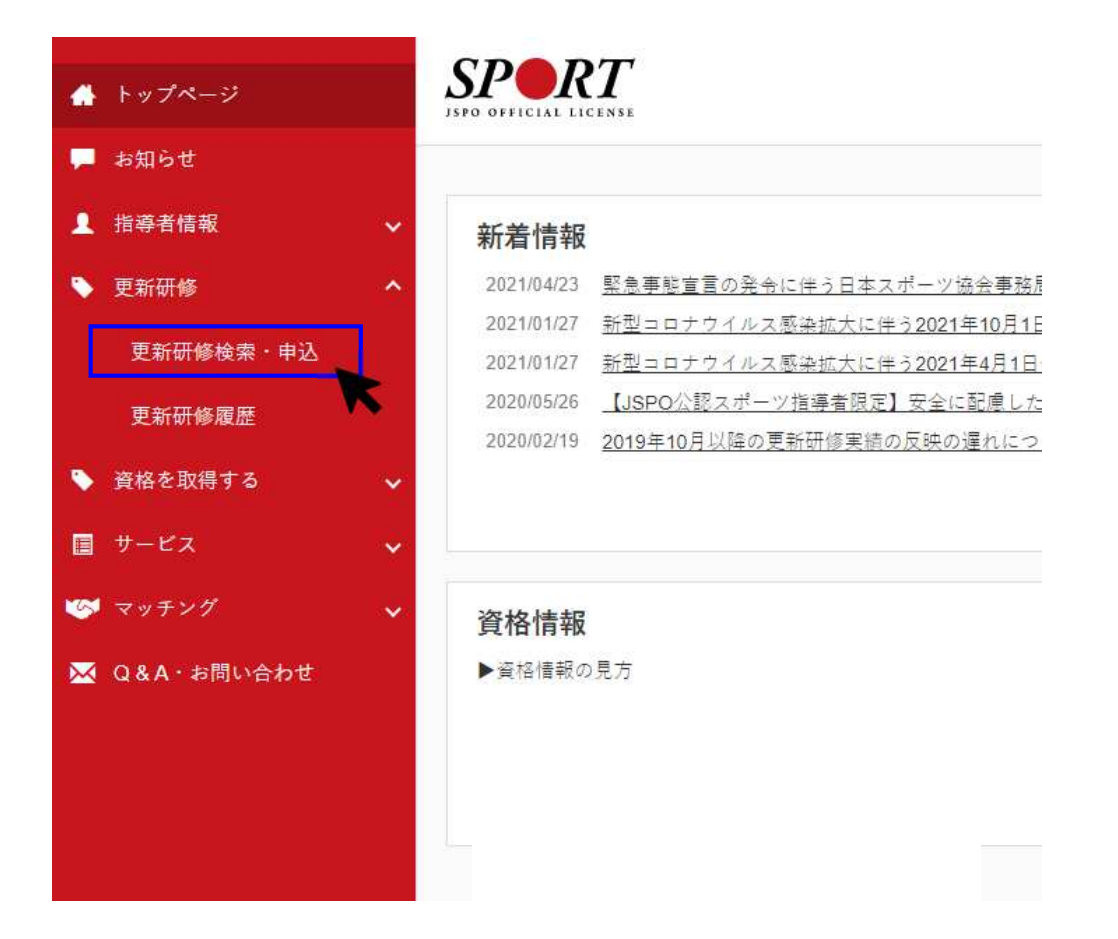

愛知県スポーツ指導者研修会 指導者マイページからの申込方法

- 3研修会を検索する
  - 1) 更新研修検索画面より検索条件を選択
    - ① 開催月 研修会が開催される月を選択
    - ② 開催都道府県 <u>愛知県</u> を選択
    - ※ その他情報は必ず空欄

2)右下の検索ボタンより検索

| 更新研修検索                                             |                                                                                                    |
|----------------------------------------------------|----------------------------------------------------------------------------------------------------|
| 公認スポーツ指導者資格の有7<br>体了するなどの要件を増たさ?                   | -<br>2.戦闘は、資格登録後4年間です。資格を更新するためには、資格有効期限の6ヶ月都までに、日本スポーツ協会または、日本スポーツ協会加加団体等の定める更新研け<br>なければいけません。                                        |
| この研修は、風に貨幣を更新<br>るようその資質を向上させる。                    | Fらためだけのものではなく、指導者の皆様がスポーツに関する最新の知識・掲載器を使得し国民のスポーツに対するニーズを 敏感に捉えて、実际の指導希面に活用<br>とともに、指導者の皆様の情報交換やキットワークづくりなど、相互の交流を回ることを目的として開催しているものです。 |
| 各資格の更新要件等、更新研!                                     | Rの詳細については下記をご参照ください。                                                                                                    |
| ▶更新研修のご業内は <u>ころら</u>                              |                                                                                                    |
| 34以下の資格の更新研修につい<br>・アスレディックトレーナー(<br>・アポーツドウミーはころみ | ×では、当協会ホームページから評価をご確認ください。<br>ま <u>こちら</u>                                                                                              |
| ・スポーツデンティストは <u>こ</u>                              | <u>2a</u>                                                                                                    |
| ・クラブマキジャーは <u>ころら</u>                              |                                                                                                    |
|                                                    |                                                                                                    |
| 1.0. 180 de 01.                                    |                                                                                                    |
| 梗案条件                                               |                                                                                                    |
| 横索染件                                               |                                                                                                    |
| 使宗余忤<br>① 開催<br>主催团                                | R 2002 ▼ 単 7 ▼ 月 ☆☆ ▼ 単 ▼ 月<br>*                                                                                                    |
|                                                    | 月 2022 ♥ 〒 7 ♥ 月 かく ▼ 単 ♥ 月<br>体 生活日本<br>★ ○どうらも ○ 集合研修 ○ WEBセミナー                                                                       |
| 使菜菜件 ① 開催 二 開催方道府                                  | 月 2022 マ 年 7 マ 月 から     マ 年 マ 月       体     三項三二       歳 0 どからも 0 集会研修 0 WEBなどナー       県 変和県 マ                                          |
| 使菜菜件 ① 原催 3. 原催力 ○ 原催力 回催分 回催会                     | 月 2022 マ 年 7 マ 月 から     マ 年 マ 月       体     三項三件       法     〇 ど ち ち ち 〇 黒 会研想 〇 WEB せ ミ アー       県     変和県 マ                           |
| 使菜菜件 ① 開催 主催回 ○ 開催が退府 ○ 開催が退府 ○ 研修会                | A 2022 ▼ # 7 ▼ 8 ☆ ▼ # ▼ #<br>体 主張回体<br>会 ○ どうらち ○ 黒会研修 ○ WEBセミナー<br>会 変和県 ▼<br>会 関連会場<br>各 研修会品                                        |

4 検索した研修会を選択する

検索後、「令和○年度第●回愛知県スポーツ指導者研修会」を選択する

|               | 検索条件                | ※画像はサ                                                                                                    | ノノルで |
|---------------|---------------------|----------------------------------------------------------------------------------------------------|------|
| お知らせ          | 開催月                 | [2021]≢[9], #⇒ []] = []] R                                                                                      |      |
| <b>谐学者情</b> 報 | 主催回体                | 2427                                                                                                    |      |
| 新研修           | 料種方法                | Oどうらも O集合研修 OWEBセミナー                                                                                            |      |
| 9格を取得する       | > 問任該运行供            | · •                                                                                                    |      |
|               | × 開催会場              | 用能处理                                                                                                    |      |
|               | - 研修会名              | Hitte                                                                                                    |      |
| I&A・お問い合わせ    | 更新研修コード             | 0011281                                                                                                    |      |
|               | 1件中1-1件<br><u> </u> | 2回愛知県スポーツ指導費研修会<br>2017年1<br>起 日本スポーツ協会 (公知) 愛知県スト 病会<br>1013 - 20201013<br>1015 - 1015 - 1015                  |      |
|               | 98 7 CA3            | Production and the second second second second second second second second second second second second second s |      |

愛知県スポーツ指導者研修会 指導者マイページからの申込方法

5 研修会に申込をする 研修会内容を確認し、最下部にある「申込する」ボタンを選択 確認のOKを押し、申し込み完了 ※申込受付締切後は「申込する」ボタンは表示されません

| <ul> <li>&gt;&gt;74-9</li> </ul>              | SPORT |                                                                                                    | ※画像はサンプルです |
|-----------------------------------------------|-------|----------------------------------------------------------------------------------------------------|------------|
| - AUGU<br>1 HURDH<br>• EEUB<br>• REGURTS      |       | 令和3年度第1回愛知県スパーツ指導電研修会<br>2000年に1月11日<br>1月11日 - 1月2月-1日日 - 1月1日 - 1月1日<br>1月11日 - 1月2日 - 1月1日 - 1月1日 - 1月1日                                                                                                    |            |
| ■ <del>1</del> -23 v                          |       | UNDER THE ATTACT TRACTORY - VERALITED ATTACT - STATES - LEADER AND A THE ATTACT - THE ATTACT - T                                                                                                    |            |
| 🐡 = 4 = 5 + 5 + 5 + 5 + 5 + 5 + 5 + 5 + 5 + 5 |       | 11/2 H 21/2 H 21/2 H 21/2 H 21/2 H 21/2 H 21/2 H 21/2 H 21/2 H 21/2 H 21/2 H 21/2 H 21/2 H 21/2 H 21/2 H 21/2 H                                                                                                    |            |
| GAA- NRI-100                                  |       | Ажди                                                                                                    |            |
|                                               |       | иети                                                                                                    |            |
|                                               |       | ML/2004                                                                                                    |            |
|                                               |       | 推測当体                                                                                                    |            |
|                                               |       | Rodmi I                                                                                                    |            |
|                                               |       | 代の法国第2                                                                                                    |            |
|                                               |       | 単単純語 2021/01/01 ··· 2021/01/11                                                                                                    |            |
|                                               |       | 10 20210711 - 202107111                                                                                                    |            |
|                                               |       | REAS ADDR                                                                                                    |            |
|                                               |       | Menizoa 21.4                                                                                                    |            |
|                                               |       | 10444 (V/ABUA10/AU-A)                                                                                                    |            |
|                                               |       | 28 40                                                                                                    |            |
|                                               |       | pan and (a), the account of an an an an an an an an an an an an an                                                                                                    |            |
|                                               |       | PERTLAN TAAT                                                                                                    |            |
|                                               |       | Weinischinke                                                                                                    |            |
|                                               |       | 012 · 198 · 208                                                                                                    |            |
|                                               |       | <ul> <li>(1) (1) (4) (4)</li> <li>(2) (4) (4) (4)</li> <li>(3) (4) (4) (4) (4) (4) (4) (4) (4) (4) (4</li></ul>                                                                                                    |            |
|                                               |       | ROATE I THE ACTION OF                                                                                                    |            |
|                                               |       | その後は重要項                                                                                                    |            |
|                                               |       | (b) お付めた時にして、コンドホーマはにはアメーサがあるから登場はサイドしてこことにつてす。また、チンスストッシットアメンが用いたイント、アド・ディッグ・レード<br>TDOA: Bunckaname, "26-2 当然ではないののでかな、シンズ、「A、Bunckaname, AL-2 (15年(10年後年人の支))」」」、「アド・ディッグ、レード<br>スト、アドルドレード、ビンド、PHONEMY (12.5 によい)」、マス、、「A、Bunckaname, AL-2 (15年(10年後年人の支))」」、「AL-2 (15年))<br>ストマロスト、(15年(154))、「アンジ・ディング」、「AL-2 (154))、、AL-2 (154)、「AL-2 (154))<br>ストマロスト、(15+(154))、「AL-2 (154))、「AL-2 (154))、「AL-2 (154))<br>ストマロスト、(15+(154))、「AL-2 (154))、「AL-2 (154))、「AL-2 (154))<br>「AL-2 (154))、「AL-2 (154))、「AL-2 (154))、「AL-2 (154))、「AL-2 (154))<br>「AL-2 (154))、「AL-2 (154))、「AL-2 (154))、「AL-2 (154))、「AL-2 (154))<br>「AL-2 (154))、「AL-2 (154))、「AL-2 (154))、「AL-2 (154))、「AL-2 (154))<br>「AL-2 (154))、「AL-2 (154))、「AL-2 (154))、「AL-2 (154))、「AL-2 (154))、<br>(AL-2 (154))、「AL-2 (154))、<br>(AL-2 (154))、<br>(AL-2 (154))、<br>(AL-2 (154))、<br>(AL-2 (154))、<br>(AL-2 (154))、<br>(AL-2 (154))、<br>(AL-2 (154))、<br>(AL-2 (154))、<br>(AL-2 (154))、<br>(AL-2 (154))、<br>(AL-2 (154))、<br>(AL-2 (154))<br>(AL-2 (154))<br>(AL-2 (154                                                                                                    |            |
|                                               |       |                                                                                                    |            |
|                                               |       | 40000-00<br>(11) 8000-00<br>(12) 8000-00<br>(12) 8000 |            |
|                                               |       | #12,5 <u>15</u>                                                                                                    |            |
|                                               |       | 派を出生だられた教育者とイバーデスとも用なされた」。<br>第二回時期代表が利用は出土が目前になっては、1910年代に、1910年代、1911年代には1910年の1911年に営む日本家を行うたちまでのた。これまた10月10日によれた。                                                                                                    |            |
|                                               |       | 24 60.000                                                                                                    |            |
|                                               |       |                                                                                                    |            |
|                                               |       | 80.75 😢 🚥 🗤                                                                                                    |            |
|                                               |       | UTHERAUT/TVTE TELEVIER                                                                                                    |            |